### ПОЛУЧЕНИЕ ГОСУДАРСТВЕННОЙ УСЛУГИ

# «Приём на обучение по программам среднего профессионального образования» ЧЕРЕЗ ЕДИНЫЙ ПОРТАЛ ГОСУДАРСТВЕННЫХ УСЛУГ

#### Инструкция пользователя

#### 1. ВВЕДЕНИЕ

Услуга «Приём на обучение по программам среднего профессионального образования» предоставляется в электронном виде через Единый портал государственных услуг.

Условия подачи заявления для получения услуги «Приём на обучение по программам среднего профессионального образования»:

1. Для подачи заявления поступающему необходимо заполнить форму заявления на едином портале государственных услуг.

2. Заявление, поданное в электронном виде, будет рассмотрено так же, как заявление поступающего, обратившегося с заявлением лично.

#### 2. ПОРЯДОК ПОЛУЧЕНИЯ УСЛУГИ В ЭЛЕКТРОННОМ ВИДЕ

Для получения услуги поступающему необходимо зайти на Единый портал государственных услуг по адресу https://www.gosuslugi.ru/.

Для получения государственной услуги «Приём на обучение по программам среднего профессионального образования» поступающему необходимо авторизоваться, введя свой «логин» и «пароль» (если уже зарегистрированы в системе).

Если поступающий не зарегистрирован в системе, то ему необходимо зарегистрироваться на портале Государственных услуг и получить **Подтвержденную Учетную запись**, а вместе с ней – доступ ко всем услугам портала. Услуга доступна по прямой ссылке https://www.gosuslugi.ru/10171/1/form

Форму записи можно найти также, воспользовавшись поиском с запросом «СПО».

Запрос можно ввести в поле «Введите запрос» или нажав на кнопку с изображением лупы (рис. 1).

| ≡ госуслуги | Славгород г                                 | Заявления | Документы | Платежи | Помощь Q | Анастасия Р. | PA v  |
|-------------|---------------------------------------------|-----------|-----------|---------|----------|--------------|-------|
|             |                                             |           |           |         |          |              |       |
|             | Введите запрос.                             |           |           |         |          |              |       |
|             | Приставы Пособия на дет<br>Карта болельщика | гей       | Зыписка Г | ٦ΦΡ     | Соцвыпла | гы Е         | гиссо |

Рисунок 1. Поиск услуги

После ввода запроса «СПО» робот покажет найденные результаты. Нужная услуга доступна по ссылке «Поступление в среднее специальное учебное заведение» (рис. 2)

| Привет! Я робот Макс<br>Напишите название услуги или ведомства |    | спо       |
|----------------------------------------------------------------|----|-----------|
| Вот что я нашёл                                                |    |           |
| Поступление в среднее специальное учебное заведение            | )  |           |
| Присвоение спортивных разрядов                                 |    |           |
| Выдача разрешения на добычу охотничьих ресурсов                | Φ₽ |           |
| Показать, что нашлось ещё                                      |    |           |
| Введите запрос                                                 |    | Отправить |

Рисунок 2. Выбор услуги из результатов поиск

ШАГ№ 1 После открытия формы услуги «Приём на обучение по программам среднего профессионального образования» поступающему необходимо выбрать регион, в котором находится образовательная организация.

| ГОСУСЛУГИ Гражданам |                                     | Услуги Документы    | Заявления   | Платежи | Помощь | Q | EA | ) ~ | 2 |
|---------------------|-------------------------------------|---------------------|-------------|---------|--------|---|----|-----|---|
|                     | < Назад                             |                     |             |         |        |   |    |     |   |
|                     | В каком регионе находи              | тся колледж?        |             |         |        |   |    |     |   |
|                     | В Москве заявление подаётся через р | региональный портал |             |         |        |   |    |     |   |
|                     | Моснва                              |                     | >           |         |        |   |    |     |   |
|                     | Другой регион                       |                     | <b>&gt;</b> |         |        |   |    |     |   |
|                     |                                     |                     |             |         |        |   |    |     |   |
| Личный кабинет      | Как найти услугу                    | Партнёрам           |             | 8       | K P    |   |    |     |   |
| Регистрация         | Помощь                              | Для иностранцев     |             |         |        |   |    |     |   |
| Контакты            | Карта центров обслуживания          | 🗇 Долгопрудный      |             |         |        |   |    |     |   |

Рисунок 3. Регион, в котором находится колледж.

ШАГ № 2 Поступающему необходимо указать уровень образования, указать отношение к льготной категории (если оно имеется) и подтвердить свои индивидуальные достижения (при наличии) (рис. 4, рис. 5, рис. 6).

| 🏮 Яндекс — быстрый поиск в инт 🗙 👳 Портал государственных услуг | × +                                     |                                                                                                    |           |         |          |   |   |   | 9      | × - | a           | ×   |
|-----------------------------------------------------------------|-----------------------------------------|----------------------------------------------------------------------------------------------------|-----------|---------|----------|---|---|---|--------|-----|-------------|-----|
| ← → C 🔒 svcdev-beta.test.gosuslugi.ru/10171/1/form              |                                         |                                                                                                    |           |         |          |   | Q | ß | *      | * C | 1 😩         | 1   |
| <b>ГОСУСЛУГИ</b> Грожданам ×                                    |                                         | Услуги Документы                                                                                                | Заявления | Платежи | Помощь Q | • | ~ |   |        |     |             |     |
|                                                                 | с Назад                                 |                                                                                                    |           |         |          |   |   |   |        |     |             |     |
|                                                                 | На основании какого докум               | ента вы поступае                                                                                                | ете?      |         |          |   |   |   |        |     |             |     |
|                                                                 | От выбора документа зависит перечень до | оступных специальностей                                                                                         | A         |         |          |   |   |   |        |     |             |     |
|                                                                 | Аттестат за 9 класс                     |                                                                                                    | >         |         |          |   |   |   |        |     |             |     |
|                                                                 | Аттестат за 11 класс                    |                                                                                                    | >         |         |          |   |   |   |        |     |             |     |
|                                                                 | Диплом колледжа                         |                                                                                                    | >         |         |          |   |   |   |        |     |             |     |
|                                                                 |                                         |                                                                                                    |           |         |          |   |   |   |        |     |             |     |
|                                                                 |                                         |                                                                                                    |           |         |          |   |   |   |        |     |             |     |
|                                                                 |                                         |                                                                                                    |           |         |          |   |   |   |        |     |             |     |
| Личный кабинет                                                  | Как найти услугу                        | Партнёрам                                                                                                    |           |         | K 🔒 🕞    | 2 |   |   |        |     |             |     |
| Регистрация                                                     | Помощь                                  | Для иностранцев                                                                                                 |           |         |          |   |   |   |        |     |             |     |
| Контакты                                                        | Карта центров обслуживания              | 🛿 Долгопрудный                                                                                                  |           |         |          |   |   |   |        |     |             |     |
| III 🚺 🗐 🎁 🚺 🖬 🔳                                                 |                                         | The second second second second second second second second second second second second second second second se | and the   | 100     | 25.200   |   |   |   | all di | рус | 11<br>07.06 | -28 |

Рисунок 4. Выбор уровня образования поступающего.

| ← → C  B svcdev-beta.test.gosuslugi.ru/10171/1/iorm |                                                                                                    | Q | ß | ☆    | *   |      |       | ÷  |
|-----------------------------------------------------|----------------------------------------------------------------------------------------------------|---|---|------|-----|------|-------|----|
|                                                     | К какой льготной категории относитесь?                                                                                                    |   |   |      |     |      |       | 1  |
|                                                     | Нужно будет подтвердить документами. Можно сыбрать несколько категорий                                                                      |   |   |      |     |      |       |    |
|                                                     | Кто имеет право на социальные льготы                                                                                                    |   |   |      |     |      |       |    |
|                                                     | Выбернте категорни                                                                                                    |   |   |      |     |      |       |    |
|                                                     | Не отношусь ни к одной категории                                                                                                    |   |   |      |     |      |       |    |
|                                                     | Герон Россин и обладатели трёк орденсь Мужества                                                                                             |   |   |      |     |      |       |    |
|                                                     | Участники боевых действий и служащие на территориях<br>проводении специолной всезной операции (СВО) и граникации с<br>ними, а также вк дети |   |   |      |     |      |       |    |
|                                                     | Ветераны и участилии боевых действий – кроме участикков СВО                                                                                 |   |   |      |     |      |       |    |
|                                                     | Воячнос/лужащие и сотрудники силокак ведомств — кроме.<br>участичнов СВО                                                                    |   |   |      |     |      |       |    |
|                                                     | Дети всеннослужащи и сотрудников силовых водомств — нроме<br>детей участичная СВО                                                           |   |   |      |     |      |       |    |
|                                                     | Дети участновков боевых действий за границей                                                                                                |   |   |      |     |      |       |    |
|                                                     | Дети умерших от CCVID-19 медработников                                                                                                    |   |   |      |     |      |       |    |
|                                                     | Дети-сироты и дети, оставшиеся без полечения родителей                                                                                      |   |   |      |     |      |       |    |
|                                                     | Дети-иналлиды                                                                                                    |   |   |      |     |      |       |    |
|                                                     | Люди с инвалидностью Гизи II группы                                                                                                    |   |   |      |     |      |       |    |
|                                                     | Инвалиды володствие военной травмы или заболевания.<br>полученисто во время военной службы                                                  |   |   |      |     |      |       |    |
|                                                     | Дети иншалидор Ггруппы мпадае 20 лет из неполных малоимущих     сомой                                                                       |   |   |      |     |      |       |    |
|                                                     | Люди, подрергшиеся радикации вследствие катастрофы на<br>Чернобыльской АЭС                                                                  |   |   |      |     |      |       |    |
|                                                     |                                                                                                    |   |   |      |     |      |       |    |
|                                                     | Проделжить                                                                                                    |   |   |      |     |      |       |    |
|                                                     |                                                                                                    | 1 | - | an d | » P | ic . | 11:17 | C. |

Рисунок 5. Выбор льготной категории (при наличии)

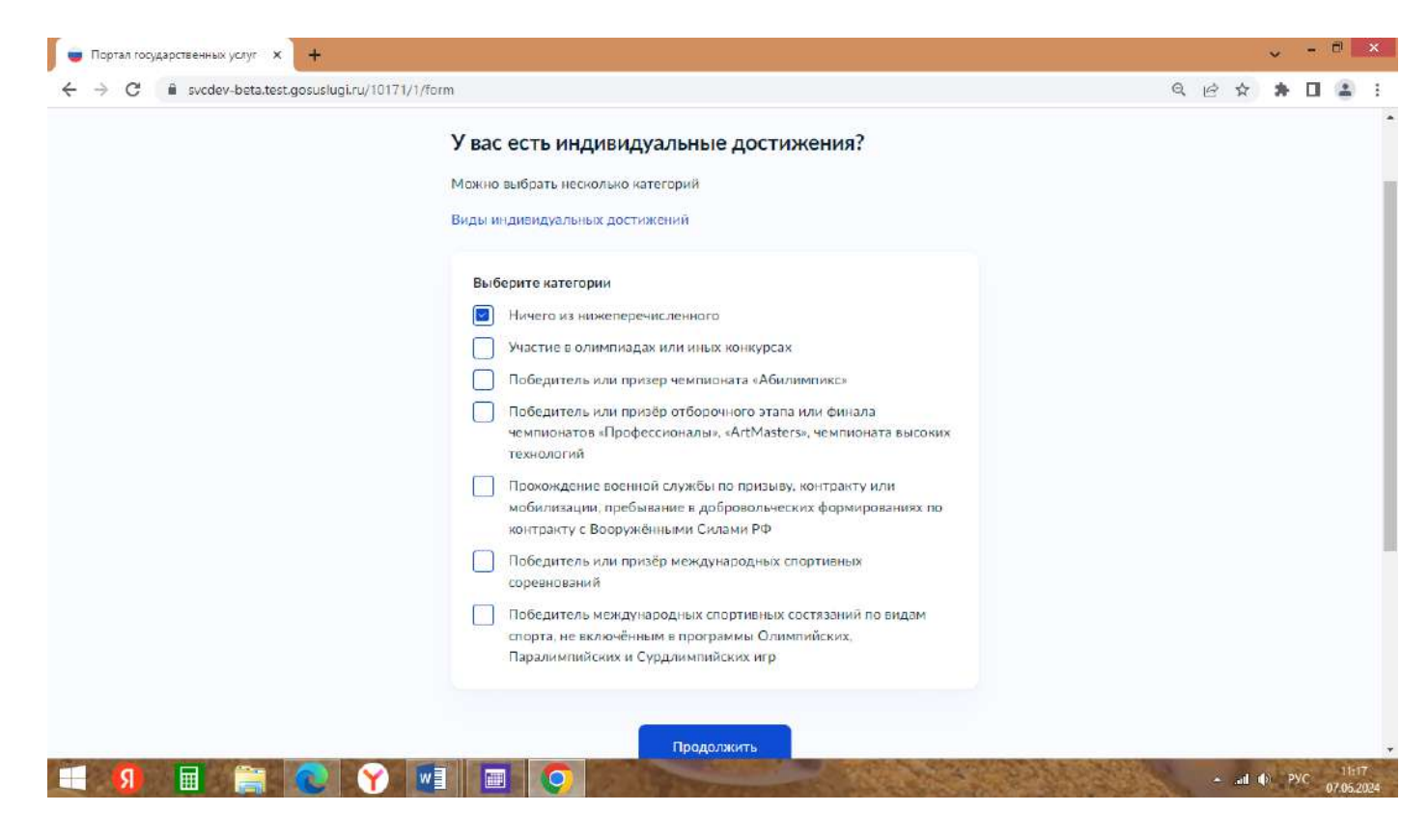

Рисунок 6. Подтверждение индивидуальных достижений.

## ШАГ №3 Выбор образовательной организации, специальности или профессии.

(рис. 7 и рис. 8)

| Госуслуга гражданам • | Услуги                                                                                                    | Документы 3                          | аявления | Платежи | Помощь | Q | БА | ) ~ |
|-----------------------|----------------------------------------------------------------------------------------------------|--------------------------------------|----------|---------|--------|---|----|-----|
|                       | < Назад                                                                                                    |                                      |          |         |        |   |    |     |
|                       | Выберите образовательную орган                                                                                    | изацию                               |          |         |        |   |    |     |
|                       | Можно выбрать любое количество образовательны<br>специальностей и профессий. Оригиналы документ<br>решите учиться | х организаций,<br>ов подайте туда, г | де       |         |        |   |    |     |
|                       | Найдите образовательную организацию                                                                               |                                      |          |         |        |   |    |     |
|                       | Государственное бюджетное профессиональни                                                                         | се образоват                         | ×        |         |        |   |    |     |
|                       | Выберите организацию                                                                                              |                                      |          |         |        |   |    |     |
|                       | Государственное бюджетное профессиональн<br>учреждение Московской области «Физико-те:<br>колледж»»                | ое образовательн<br>кнический        | 100      |         |        |   |    |     |
|                       | Долгопрудный<br>Выбран                                                                                            |                                      |          |         |        |   |    |     |

Рисунок 7. Выбор образовательной организации

| ← → C ■ svcdev-beta.test.gosuslugi | ли/10171/1/form?_=17177452/54958(_=17177452/60048(_=171177452/65408(_=17177452/69778)_=17177452/74558(_=1711745<br>к незод                          | 6 | 97 J | • • |  |
|------------------------------------|----------------------------------------------------------------------------------------------------|---|------|-----|--|
|                                    | Выберите специальности и профессии                                                                                                    |   |      |     |  |
|                                    | Можно выбрать любое количество образовательных организаций,<br>специальностей и профессий. Оригиналы документов подайте туда, где<br>решите учиться |   |      |     |  |
|                                    | Государственное бюджетное профессиональное<br>образовательное учреждение Московской области «Физико-<br>технический колледж»»                       |   |      |     |  |
|                                    | Долгопрудный                                                                                                    |   |      |     |  |
|                                    | Выберите специальность или профессию                                                                                                    |   |      |     |  |
|                                    | Введите название Q                                                                                                    |   |      |     |  |
|                                    | У Фильтры                                                                                                    |   |      |     |  |
|                                    | Найдено 16                                                                                                    |   |      |     |  |
|                                    | 08.01.31 Электромонтажник электрических сетей и 👽 электрооборудования                                                                               |   |      |     |  |
|                                    | Очнос                                                                                                    |   |      |     |  |

Рисунок 8. Выбор специальности или профессии.

После выбора нужных специальностей или профессий необходимо

подтвердить выбор,щелкнув по кнопке «Продолжить».

ШАГ №4 Необходимо проверить персональные данные заявителя, реквизиты документа об образовании и медицинской справки, приложить скан-копии всех необходимых документов(рис.9)

| аврственных услуг 🗙 🕂                               | оственных услуг | × +                 |                     |                                                                                                    |           |         |        |     |
|-----------------------------------------------------|-----------------|---------------------|---------------------|----------------------------------------------------------------------------------------------------|-----------|---------|--------|-----|
| 71/1/form                                           | /1/form         |                     |                     |                                                                                                    |           |         |        |     |
| і Гранданам V                                       | Гражданам 🤟     |                     |                     | Услуги Документы                                                                                                 | Заполения | Платежи | Помощь | Q ( |
| К Назад                                             |                 | с Назад             |                     |                                                                                                    |           |         |        |     |
| Проверьте ваши данные                               |                 | Укажите рекв        | визиты докум        | ента об образова                                                                                                 | нии       |         |        |     |
|                                                     |                 | Если у документа не | т осрия, введите то | UPRO HOWED                                                                                                    |           |         |        |     |
| веспалов Андрей Антонович<br>Дата рождения          |                 | Аттестат за 9 кл    | nacc                |                                                                                                    |           |         |        |     |
| 14.08.2008                                          |                 | Серия               | Намер               | Дата выдени                                                                                                    |           |         |        |     |
| нол<br>Мункской                                     |                 |                     |                     |                                                                                                    | Ö         |         |        |     |
| OHA/JC<br>562-754-337 10                            |                 | Прозаличия          |                     |                                                                                                    |           |         |        |     |
| Паспорт                                             |                 | ыа                  |                     |                                                                                                    |           |         |        |     |
| Серно и исимер<br>3494 324318                       |                 | Средний базог       |                     |                                                                                                    |           |         |        |     |
| Дата выдани<br>21.09.2021                           |                 | Необязительно       |                     |                                                                                                    |           |         |        |     |
| Ком выдан                                           |                 |                     |                     |                                                                                                    |           |         |        |     |
| Стделом заутренных дел Ленинского р-на гор. Барнаул |                 |                     | Deese               | AWATE                                                                                                    |           |         |        |     |
| 266341                                              |                 |                     | 10.000              | and the second second second second second second second second second second second second second second second |           |         |        |     |
| Место рокудения<br>Баркаул                          |                 |                     |                     |                                                                                                    |           |         |        |     |
| 🖉 Радактиросать                                     |                 | Как найти услугу    |                     | Партнёрам                                                                                                    |           | 0       | w (%   |     |
|                                                     |                 | Помощь              |                     | Для иностранцев                                                                                                  |           |         |        |     |
| Верно                                               | -               | Карта центров обс   | служивания          | 🕫 Долгопрудный                                                                                                   |           |         |        | _   |

Рисунок 9. Персональные данные заявителя.

ШАГ №5 Требуется указать АКТУАЛЬНЫЕ данные родителя (законного представителя) (рис.10)

| Андекс — быстрый поиск в ин- х 📃 🖶 Портал государственных у | cnyr × +                                |           |           |           |                 |        |      |      | 0 | i di | * | ~ | -   |    |
|-------------------------------------------------------------|-----------------------------------------|-----------|-----------|-----------|-----------------|--------|------|------|---|------|---|---|-----|----|
| госуслуги Пражданам ч                                       |                                         | Услуги    | Дакументы | Заявления | Платежи         | Помощь | Q    | 6    | ~ |      | А | ~ |     | •  |
|                                                             | с Назад                                 |           |           |           |                 |        |      |      |   |      |   |   |     |    |
|                                                             | Укажите данные родител<br>представителя | я или зак | онного    |           |                 |        |      |      |   |      |   |   |     |    |
|                                                             | Сымилия                                 |           |           |           |                 |        |      |      |   |      |   |   |     |    |
|                                                             | Ина                                     |           |           |           |                 |        |      |      |   |      |   |   |     |    |
|                                                             | Отчество                                |           |           |           |                 |        |      |      |   |      |   |   |     |    |
|                                                             | При наличии                             |           |           |           |                 |        |      |      |   |      |   |   |     |    |
|                                                             | Номер телефона                          |           |           |           |                 |        |      |      |   |      |   |   |     |    |
|                                                             | 47 (                                    |           |           |           |                 |        |      |      |   |      |   |   |     |    |
|                                                             |                                         |           |           |           |                 |        |      |      |   |      |   |   |     |    |
|                                                             |                                         |           |           |           |                 |        |      |      |   |      |   |   |     |    |
|                                                             |                                         | олжить    | ALC: NO.  | 10 May 10 | Con and the lot | 1.20   | 1000 | 4:06 | - |      | - |   | 177 | 11 |

Рисунок 10. Данные родителя или законного представителя.

ШАГ №6 В заключении необходимо дать согласие на обработку персональных данных и подтвердить ознакомление с датой предоставления оригиналов документов, уставом и лицензией на осуществление образовательной деятельности образовательной организации, проверить все введенные в заявлении данные, после чего нажать на кнопку «Отправить заявление» (рис.11).

Я даю согласие на обработку полученных в связи с приемом в образовательную организацию персональных данных поступающих

Я подтверждаю, что получаю среднее профессиональное образование впервые

Я ознакомлен (в том числе через информационные системы общего пользования) с датой предоставления оригинала документа об образовании и (или) документа об образовании и о квалификации

Я ознакомлен с уставом образовательной организации, с лицензией на осуществление образовательной деятельности, со свидетельством о государственной аккредитации, с образовательными программами и другими документами, регламентирующими организацию и осуществление образовательной деятельности, права и обязанности обучающихся

Отправить заявление